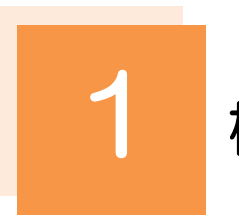

概要

お客さまのパスワード(ログインパスワード、確認用パスワード)の変更手順などについて説明します。 ご自身の状況にあわせて手順をご確認ください。 パスワードは NCB ビジネスダイレクトから各種操作を行うことができます。

## ▼ログインパスワード・確認用パスワード

| ■ プロ白 カパフロー ドちぶましたし                                                                       |
|-------------------------------------------------------------------------------------------|
| ■こ日身のハスワートを変更したい<br>「利用者管理」からご自身のパスワードを変更してください。>>>> P.162 参照                             |
| パスワードの変更には、現在利用されているパスワードを入力する必要があります。                                                    |
|                                                                                           |
| ■パスワードが利用停止になってしまった<br>コスターフーボーナたけ空田ギスーボッチョロ店にの昭全たけあしてください、 www. P404 #27                 |
| マスターユーリ、または官理有ユーリハ利用停止の解除を依頼してくたさい。>>>>> P.164 参照<br>任せて パフロードの変更も佐頓してください >>>>> P.166 参照 |
| パスワード変更後にログインを行うと「パスワード強制変更」画面が表示されますので、ご自身が利                                             |
| 用されるパスワードに変更してください。 >>>> P.170 参照                                                         |
| ご自身以外にマスターユーザ、または管理者ユーザがいない場合は、お取引店または当行ヘルプデス                                             |
| クまでご連絡ください。                                                                               |
| ●パフロ_ド友生会してしまった                                                                           |
| ■ハスワートを大返してしなった<br>マスターユーザ、または管理者ユーザへパスワードの変更を依頼してください。 >>>>> P.166 参照                    |
| パスワード変更後にログインを行うと「パスワード強制変更」画面が表示されますので、ご自身が利                                             |
| 用されるパスワードに変更してください。>>>>> P.170 参照                                                         |
| ご自身以外にマスターユーザ、または管理者ユーザがいない場合は、お取引店または当行ヘルプデス                                             |
| クまでこ連絡ください。                                                                               |
| ■ログインしたら「パスワード強制変更」画面が表示された                                                               |
| マスターユーザ、または管理者ユーザが登録したパスワードから、ご自身が利用されるパスワードへ                                             |
| 変更してください。 >>>>> P.170 参照                                                                  |
| パスワードの変更には、マスターユーザ、または管理者ユーザから連絡されたパスワードを入力する                                             |
| 必要かあります。                                                                                  |
| ■パスワードの有効期限が切れてしまった                                                                       |
| ログインを行うと「パスワード期限切れ」画面が表示されます。>>>>> P.171 参照                                               |
| パスワードの変更には、現在利用されているパスワードを入力する必要があります。                                                    |
|                                                                                           |
| ■マスターユーリ、のより管理自ユーリがタイと利用停止にようとしように<br>お取引店または当行ヘルプデスクまでご連絡ください。                           |
|                                                                                           |
| ▼ワンタイムパスワード                                                                               |
|                                                                                           |
| ■ フノク1 ムハスフートル州田序止になってしまった<br>マスターコーザ、または管理者コーザへ利用停止の解除を依頼してください。>>>>> P173 参照            |
| ご自身以外にマスターユーザ、または管理者ユーザがいない場合は、お取引店または当行ヘルプデス                                             |
| クまでご連絡ください。                                                                               |